# Manuel d'utilisation

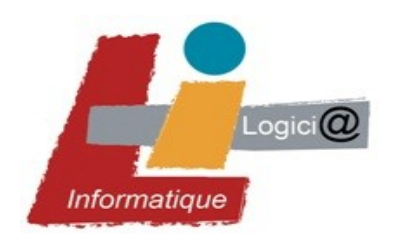

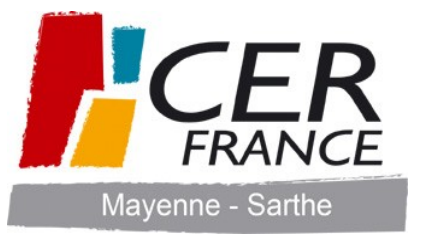

Manuel d'utilisation Fil'Harmonie

# Manuel d'utilisation *F-II<sup>I</sup> Inarmonie* Version 1

| 1.        | Installation                                      | 3         |
|-----------|---------------------------------------------------|-----------|
| 2.        | Démarrage de l'application                        | 6         |
|           | 2.1. Premier lancement                            | 6         |
|           | 2.2. Restauration d'une base au premier lancement | 6         |
|           | 2.3. Lancements suivants                          | 7         |
| 3.        | Environnement de travail                          | 8         |
| <u>4.</u> | La barre de titre                                 | <u>9</u>  |
| <u>5.</u> | Les menus                                         | 10        |
|           | 5.1. Les types de menus                           | 10        |
|           | 5.2. Fonctionnement                               | 10        |
|           | 5.3. Paramétrage                                  | 10        |
|           | Sélection des sous-menus à afficher               | 10        |
|           | Aiout / Suppression d'un sous-menu dans la liste  | 11        |
|           |                                                   |           |
| <u>6.</u> | Les modules                                       | <u>13</u> |
|           | 6.1. Les types de modules                         | <u>13</u> |
|           | 6.2. Fonctionnement général                       | <u>14</u> |
|           | 6.3. Paramétrage                                  | <u>14</u> |
|           | Flux RSS                                          | 14        |
|           | Comptes de messagerie                             | 17        |
|           |                                                   |           |
| _         | 6.4. Le module Actualités CER France              | <u>18</u> |
| <u>/.</u> | Les pages Internet                                | <u>18</u> |
| <u>8.</u> | Les options                                       | <u>19</u> |
|           | 8.1. Options generales                            | <u>19</u> |
|           | 8.2. Informations distributeurs                   | <u>19</u> |
|           | 8.3. Mise a jour du catalogue                     | <u>20</u> |
|           | 8.4. Sauvegarde et restauration                   | <u>20</u> |
|           | Sauvegarde                                        | 20        |
|           | Restauration                                      | 21        |
| <u>9.</u> | Mise à jour du logiciel                           | 22        |

**F-IP harmonie** est une application qui vous permet d'orchestrer vos outils informatiques. Elle se présente sous la forme d'une interface qui vous met en lien avec votre distributeur et vous donne accès à vos logiciels, vos partenaires, des fils d'informations et divers autres outils.

**F-Il'harmonie** est paramétrable pour vous permettre de personnaliser votre interface en fonction de vos besoins.

# 1. Installation

Si l'installation est faite avec un CD d'installation, mettre le lecteur dans le CD puis attendre quelques instants. L'installation se lance automatiquement.

Si l'installation est faite à partir du fichier téléchargé, double-cliquer sur le fichier d'installation.

L'écran suivant s'affiche:

| InstallShield Wizard |                                                                                                    |  |  |  |
|----------------------|----------------------------------------------------------------------------------------------------|--|--|--|
|                      | Installation en cours de préparation<br>L'installation Fil'Harmonie 1.11.17 prépare InstallShield<br>Wizard, lequel vous guidera pour l'installation du logiciel.<br>Veuillez patienter.<br>Vérification de la version de système d'exploitation |  |  |  |
|                      | Annuler                                                                                                    |  |  |  |

Attendre quelques instants. Le premier écran d'installation de Fil'harmonie s'ouvre:

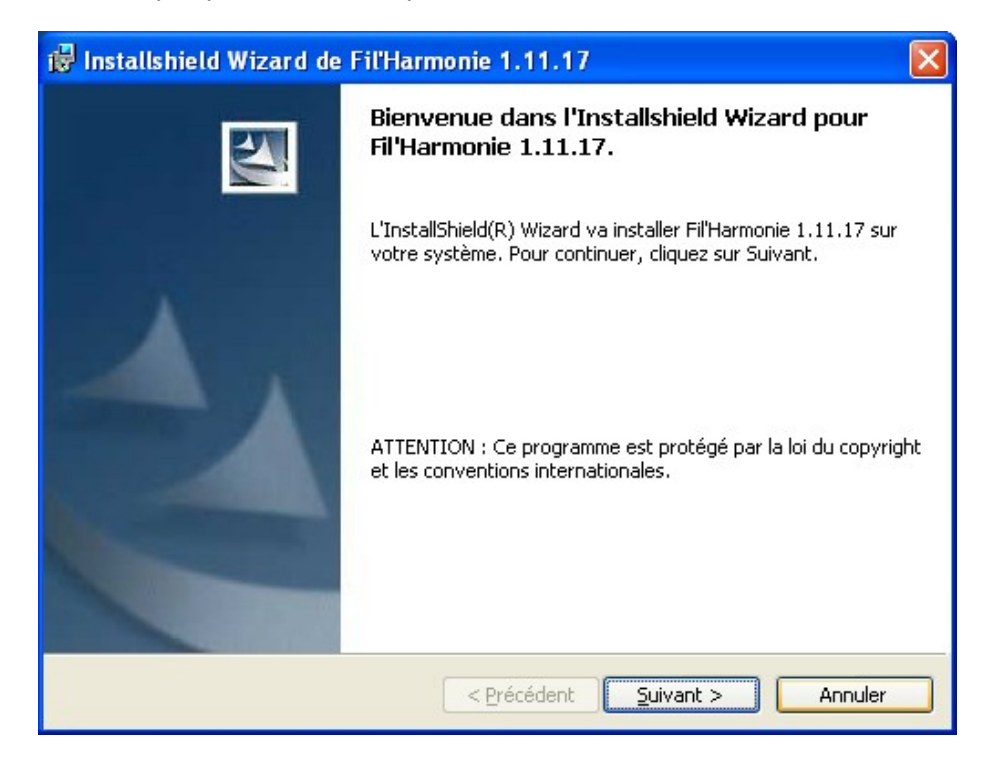

Cliquer sur "Suivant".

| 🖟 Installshield Wizard de Fil'Harmonie 1.11.17                        | ×            |
|-----------------------------------------------------------------------|--------------|
| Informations client<br>Indiquez les informations demandées.           |              |
| Nom <u>u</u> tilisateur:                                              |              |
| Organisation:                                                         |              |
| ,<br>,                                                                |              |
| Installer ce programme pour:                                          |              |
| Tous les utilisateur du système Utilisateur en cours uniquement (eva) |              |
|                                                                       |              |
| InstallShield                                                         | nt > Annuler |

Saisir éventuellement un nom d'utilisateur et d'organisation. Cliquer sur "Suivant".

| 뤻 Installshield Wizard de Fil'Harmonie 1.11.17                                                                                                    | ×                                                                                                    |
|----------------------------------------------------------------------------------------------------|----------------------------------------------------------------------------------------------------|
| L'installation du programme peut commencer<br>Toutes les informations nécessaires à l'installation sont réunies.                                                                         | No. of Street, or Street, or Stre |
| Pour vérifier les paramètres d'installation ou les modifier, cliquez sur Précédent. Pour quitter<br>l'assistant sans installer le programme, cliquez sur Annuler.<br>Configuration actue |                                                                                                    |
| Type d'installation :                                                                                                    |                                                                                                    |
| Dossier cible :                                                                                                    |                                                                                                    |
| C:\Program Files\Soneo\FilHarmonie\                                                                                                    |                                                                                                    |
| Informations utilisateur :                                                                                                    |                                                                                                    |
| Nom: demo                                                                                                    |                                                                                                    |
| Société:                                                                                                    |                                                                                                    |
| InstallShield.                                                                                                    |                                                                                                    |
| < <u>P</u> récédent Installer Annuler                                                                                                    |                                                                                                    |

Cliquer sur "Installer".

| 😼 Installsi                                                                                  | nield Wizard de Fil'Harmonie 1.11.17                 |  |  |  |  |
|----------------------------------------------------------------------------------------------|------------------------------------------------------|--|--|--|--|
| Installation de Fil'Harmonie 1.11.17<br>Les fonctions sont en cours d'installation.          |                                                      |  |  |  |  |
| Fil'Harmonie 1.11.17 est en cours d'installation. L'opération peut prendre quelques minutes. |                                                      |  |  |  |  |
|                                                                                              |                                                      |  |  |  |  |
| InstallShield –                                                                              | < <u>P</u> récédent <u>S</u> uivant > <b>Annuler</b> |  |  |  |  |

Attendre que le bouton "suivant" soit accessible. Cliquer sur "Suivant".

| 🖟 Installshield Wizard de Fil'Harmonie 1.11.17 |                                                                                                    |   |  |  |
|------------------------------------------------|----------------------------------------------------------------------------------------------------|---|--|--|
|                                                | Installhield Wizard de Fil'Harmonie 1.11.17<br>terminé                                                                |   |  |  |
|                                                | L'InstallShield Wizard a installé Fil'Harmonie 1.11.17 avec<br>succès. Cliquez sur Terminer pour quitter l'assistant. |   |  |  |
|                                                |                                                                                                    |   |  |  |
|                                                | < Précédent Terminer Annuler                                                                                          | ] |  |  |

Cliquer sur "Terminer". **F-II' harmonie** est installé. L'icône **est** apparaît sur le bureau.

# 2. Démarrage de l'application

## **2.1.Premier lancement**

Double-cliquez sur l'icône Fill harmonie pour lancer l'application.

Remarque: Avec le système d'exploitation Vista, avant de double-cliquer sur l'icône, vous devez faire un clic droit sur cette icône et cliquer sur "Propriétés". Allez sur l'onglet "Compatibilité. Dans cet onglet, cochez "Exécuter en tant qu'administrateur".

L'écran suivant s'affiche:

| l Fitharmonie |                                                              |  |
|---------------|--------------------------------------------------------------|--|
|               |                                                              |  |
|               | Installation                                                 |  |
|               | Déblocage :<br>Code de<br>déblocage:<br>Débloquer<br>Annuler |  |
|               |                                                              |  |
|               |                                                              |  |
|               |                                                              |  |

Dans la partie "Déblocage", saisissez le code de déblocage qui vous a été fourni avec le logiciel en respectant les trois zones de saisie.

Cliquez sur "Débloquer". **Fil'harmonie** s'ouvre.

## 2.2.Restauration d'une base au premier lancement

Si vous installez **F-II<sup>1</sup> harmonie** sur un nouvel ordinateur et que vous avez déjà créé une base de travail sur un autre poste, vous pouvez restaurer cette base après avoir réalisé l'installation sur le nouveau poste.

Pour cela:

- Installez Fili harmonie sur votre ordinateur
- Ne lancez pas **F-IP harmonie** mais cliquez sur "Démarrer" (en bas à gauche de l'écran)
- Cliquez sur "Tous les programmes"
- Dans cette liste, allez sur "Applications So'néo" puis "Restauration de la base Fili harmonie"
- L'interface de restauration **F-II<sup>9</sup> harmonie** s'ouvre:

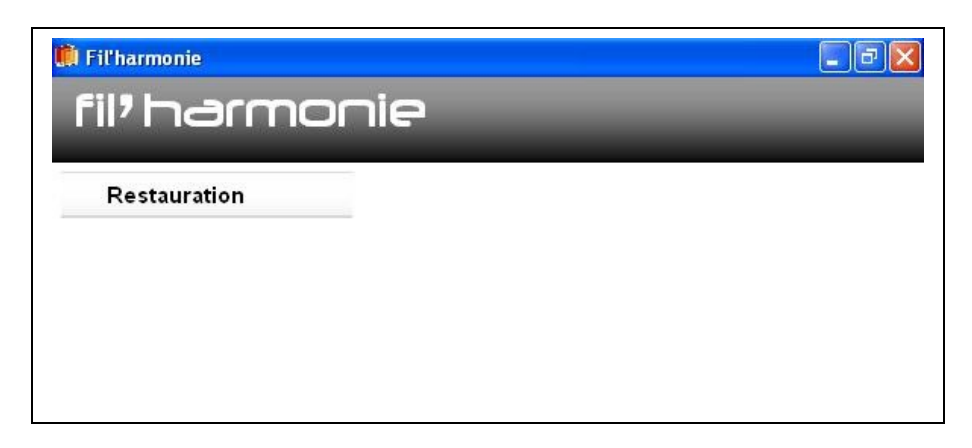

- Cliquez sur "restauration"
- La fenêtre de sélection de la sauvegarde s'ouvre:

| Donnees            |                   |
|--------------------|-------------------|
| s\soneo\filharmoni | e\base\           |
|                    |                   |
| Restaurer          | Retour            |
|                    |                   |
|                    |                   |
|                    |                   |
|                    | \soneo\filharmoni |

- Cliquez sur le bouton avec les trois petits points
- Sélectionnez le fichier de sauvegarde à restaurer (fichier qui se termine par .zip)
- Cliquez sur "Restaurer"
- Une fois la restauration terminée, cliquez sur "Retour"
- Fermez l'interface de restauration en cliquant sur la croix sur fond rouge en haut à droite

Vous pouvez ensuite lancer **F-II' harmonie** en double-cliquant sur l'icône qui se trouve sur le bureau.

#### **2.3.Lancements suivants**

Si vous avez choisi de protéger l'ouverture de Fil'Harmonie par un mot de passe, à chaque prochain lancement, la fenêtre suivante s'affiche :

| ntification       |                   |                   |
|-------------------|-------------------|-------------------|
| Code Utilisateur: |                   |                   |
|                   | Code Utilisateur: | Code Utilisateur: |

Saisissez le code utilisateur et le mot de passe définis lors du premier lancement puis tapez "Entrée". **F-II<sup>9</sup> harmonie** s'ouvre. Pour le mot de passe, attention aux majuscules et minuscules.

Si vous ne souhaitez pas avoir à saisir votre code à chaque ouverture de Fil'harmonie, vous pouvez le supprimer. Pour cela, allez dans "Options" puis "Options générales" et décochez la case "Demander mon identifiant et mot de passe à l'ouverture".

| Manuel d'utilisation Fil | Harmonie |
|--------------------------|----------|
|--------------------------|----------|

# 3. Environnement de travail

| Services CER France                             | L'actualité CER France                                               |                                                                                                    |
|-------------------------------------------------|----------------------------------------------------------------------|----------------------------------------------------------------------------------------------------|
| Site vitrine<br>Espace client<br>Documentations | Revue de presse du 18 décembre                                       | Les missions de l'ITB     Les missions de l'ITB     Les Equipes ITB     Actions de recherche     Un essai au champ     Telecharger le logo de l'ITB                                                                                                    |
| Chambre du commerce                             | 2                                                                    | DisinChamp                                                                                                    |
| Crédit Agricole<br>Cap Seine<br>msa             | ALERTES EDIPA     Vous avez dépassé le délai de notifications pour 2 | - Les agriculteurs seront consultés     - Les uvert à la commercialisation des produits d'animaux clonés     - Vifs débats à l'Assemblée sur les OGM                                                                                                    |
| Logiciels<br>EdilPa                             | mouvement(s)                                                         | Une cooperative pretonne vient en aide a ses eleveurs     24 critères pour évaluer l'action du ministre de l'Agriculture     Décembre : frais et peu arrosé     La viande issue d'animaux clonés sur le grill     de construction de biotechecheire vérétaler                                                                                                    |
| Carto'Ciel                                      | <u></u>                                                              | - Près de 60 h par semaine pour les agriculteurs                                                                                                    |
| Outils                                          |                                                                      | 🔊 Le Monde - A la Une 💷                                                                                                    |
| Informatique<br>Options                         |                                                                      | <ul> <li>Avigdor Lieberman quitte le gouvernement Olmert</li> <li>Un membre de l'ODM à la tête du Parlement kényan, l'opposition appell</li> <li>Airbus a reçu moins de commandes d'avion que Boeing en 2007 mais e</li> <li>Le Nikkei clôture en forte baisse, entraîné par la chute de Wall Street</li> <li>Procès Erika : le tribunal reconnaitra-t-il l'existence d'un "préjudice éco</li> <li>Le Nichian eres Mitt Romper dans dans d'avione à la candidature rénublic</li> </ul> |
| Quitter                                         |                                                                      | Le pouvoir d'achat, responsable de la baisse de poularité de Nicolas S     Bruxelles et les 27 négocient le partage des efforts pour réduire les ga:     Baisse des violences en France pour la première fois depuis 1995 (Reut     Football: l'Argentine toujours en tête du classement de la FIFA (Reuters     Football: Jean-Claude Darcheville suspendu pour trois matches (Reuter)     Opon d'Australie: Richard Gasquet passe le 26 tour (Reuters)                               |

Zone de menus

Zone de modules

L'écran est composé de trois parties:

- La barre de titre qui contient le logo **F-II<sup>9</sup> harmonie**, la zone de photos paramétrables et le logo du distributeur.
- La zone de menus à gauche. Chaque menu est paramétrable.
- La zone de modules au centre.

# 4. La barre de titre

Vous pouvez personnaliser votre interface en affichant 5 photos de votre choix dans la barre de titre.

Pour afficher les photos de votre choix, faites un clic droit sur la barre de titre. Vous accédez au paramétrage de vos photos. La fenêtre « Ouvrir l'image » s'ouvre.

| Ouvrir l'image           |                                                     |                                   |                        | ? 🔀     |
|--------------------------|-----------------------------------------------------|-----------------------------------|------------------------|---------|
| Regarder <u>d</u> ans :  | 🞯 Bureau                                            | ~                                 | G 🕸 📂 🖽•               |         |
| Mes documents<br>récents | Mes documents<br>Poste de travail<br>Favoris réseau |                                   |                        |         |
| Bureau                   |                                                     |                                   |                        |         |
| Mes documents            |                                                     |                                   |                        |         |
| Poste de travail         |                                                     |                                   |                        |         |
|                          | <u>N</u> om du fichier :                            | 1                                 | <b>~</b> [             | ОК      |
| Favoris réseau           | Fichiers de <u>typ</u> e :                          | Tous les fichiers graphiques (*.t | omp;*.dib;*.cur;*. 🔽 🚺 | Annuler |

Dans la zone "Regarder dans", à l'aide de la liste déroulante, sélectionnez le répertoire où se trouvent vos photos. Sélectionnez la photo voulue dans la liste puis cliquez sur "OK". Votre photo s'affiche dans la barre de titre.

Vous pouvez accéder aux mêmes fonctionnalités en allant dans "Options / Mes Images". La fenêtre suivante s'ouvre:

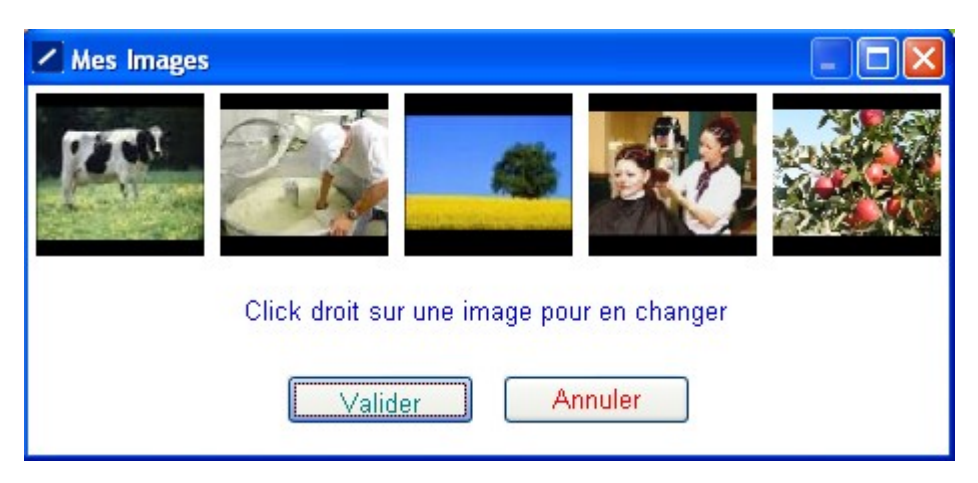

A partir de cette option, vous avez la possibilité de modifier, supprimer une image ou remettre la photo par défaut en faisant un clic droit sur les images.

## 5. Les menus

La barre de gauche vous présente la liste des menus. Chaque menu vous donne accès à une liste de sousmenus qui peuvent être des liens vers des pages Internet ou des raccourcis vers des applications. La liste des types de menus (Partenaires, Logiciels...) n'est pas paramétrable. Chaque liste de sous-menus est paramétrable.

#### 5.1.Les types de menus

Il existe 7 types de menus.

- Services CER France. Ce menu vous donne accès au site Internet de votre AGC ainsi qu'à votre espace personnel sur l'extranet de l'AGC. Pour entrer sur votre espace personnel, un identifiant et un mot de passe vous sont demandés. L'identifiant correspond à votre numéro de dossier AGC (code à 9 chiffres commençant par votre numéro de département) et le mot de passe est celui qui vous a été fourni avec ce numéro de dossier (code à 8 caractères).
- 2) **Partenaires.** Ce menu vous permet de lister les sites Internet des partenaires, professionnels ou privés, dont vous avez besoin au cours de l'année (assurance, banque, URSSAF...).
- 3) **Logiciels.** Ce menu vous permet d'accéder aux logiciels professionnels que vous utilisez (POMO...). Les logiciels peuvent être des applications qui se trouvent sur votre ordinateur ou sur un site web.
- 4) **Outils.** Dans ce menu, vous retrouvez des outils qui sont des applications auxiliaires qui se trouvent sur votre machine ou sur un site web (calculatrice, carnet d'adresse...). Ce menu vous donne aussi accès aux outils "numéros utiles" et "alerteur" qui sont des outils spécifiques de **F-II<sup>9</sup> harmonie**.
- 5) **Informatique.** Ce menu donne accès aux outils spécifiques qui permettent d'intervenir sur votre ordinateur. Vous retrouvez par exemple dans ce menu l'accès à vos documents, à Internet ainsi qu'aux informations système qui peuvent vous être demandées lors d'un dépannage.
- 6) **Options.** Ce menu donne accès aux paramétrages et actions spécifiques sur votre application **F-II<sup>1</sup> harmonie**.
- 7) Quitter. Le clic sur ce menu vous permet de fermer l'application.

#### **5.2.**Fonctionnement

Les menus ont un affichage réduit et un affichage développé. Pour passer de l'un à l'autre, faites un clic gauche sur l'en-tête du menu.

Menu développé :

Partenaires

Menu réduit :

Partenaires

Le clic sur un sous-menu ouvre la page Internet ou l'application qui est liée.

#### 5.3.Paramétrage

Administration Française Ministère Agriculture

#### Sélection des sous-menus à afficher

Les lignes qui se trouvent dans un menu sont des sous-menus. Pour ajouter un sous-menu, faites un clic droit sur l'en-tête du menu.

#### Partenaire -Liste des partenaires

Administration Française

Ministère Agriculture

Cliquez sur le bouton de liste. Vous accédez à la liste des sous-menus déjà présents dans votre **F-II<sup>9</sup> harmonie**.

| n Partenaires                      | - 🗆 🗙   |
|------------------------------------|---------|
| Institut du végétal                | ~       |
| Presse Agricole                    |         |
| 🗖 Site d'actualités agricoles      |         |
| 🗹 Administration Française         | =       |
| 🗖 Conseil Général 27               |         |
| Déclarations sociales              |         |
| Direction commerce et artisanat    |         |
| Ministère Agriculture              |         |
| Ministère de l'agriculture         |         |
| 🗖 Ministère Finances               |         |
| MSA Haute Normandie                |         |
|                                    |         |
| Groupama                           | ~       |
| Modifier Ajouter Supprimer Valider | Annuler |

- ✓ Pour modifier un sous-menu déjà existant : sélectionnez son intitulé dans la liste puis cliquez sur « Modifier ». Vous accédez au détail du sous-menu et vous pouvez modifier ses paramètres. Si le sous-menu est issu du catalogue proposé par votre distributeur ou est proposé par défaut, vous ne pouvez pas le modifier.
- ✓ Pour ne plus afficher un sous-menu dans le menu mais le garder dans la liste, il faut le décocher dans la liste
- ✓ Pour afficher dans le menu un sous-menu qui se trouve déjà dans la liste, il faut le cocher.
- ✓ Vous pouvez organiser l'ordre d'affichage des sous-menus dans la liste. Pour cela, faites un clic gauche sur l'intitulé du sous-menu à déplacer puis, en maintenant le clic appuyé, déplacez le sousmenu à l'endroit voulu dans la liste. Lorsque vous relâchez le clic, le sous-menu se positionne à l'endroit où se trouve votre souris. Les autres sous-menus se décalent alors vers le bas.

#### Ajout / Suppression d'un sous-menu dans la liste

✓ Pour ajouter un sous-menu, cliquez sur « Ajouter ». La fenêtre d'ajout apparaît avec les informations à remplir.

| 🖊 Ajout d'un partenaire                          |         |         |
|--------------------------------------------------|---------|---------|
| Nom:                                             |         | ]       |
| 🔲 L'accès est protégé par un mot de passe        |         |         |
| Identifiant:                                     |         |         |
| Mot de passe:                                    |         |         |
| ☐ Me demander l'identification à chaque lancemen | t       |         |
|                                                  | Valider | Annuler |

Lorsque les informations sont saisies, cliquez sur « Valider ». Le sous-menu est ajouté et coché dans la liste. Cliquez sur « Valider » pour sortir de la fenêtre de liste. Le sous-menu est ajouté au menu.

Remarque : pour l'ajout d'un partenaire, dans la zone « Nom », tapez le nom que vous voulez donner au partenaire. Dans la zone URL, copiez l'adresse de la page Internet à afficher. Cette adresse se trouve dans la barre d'adresse de votre navigateur Internet lorsque vous êtes sur la page désirée.

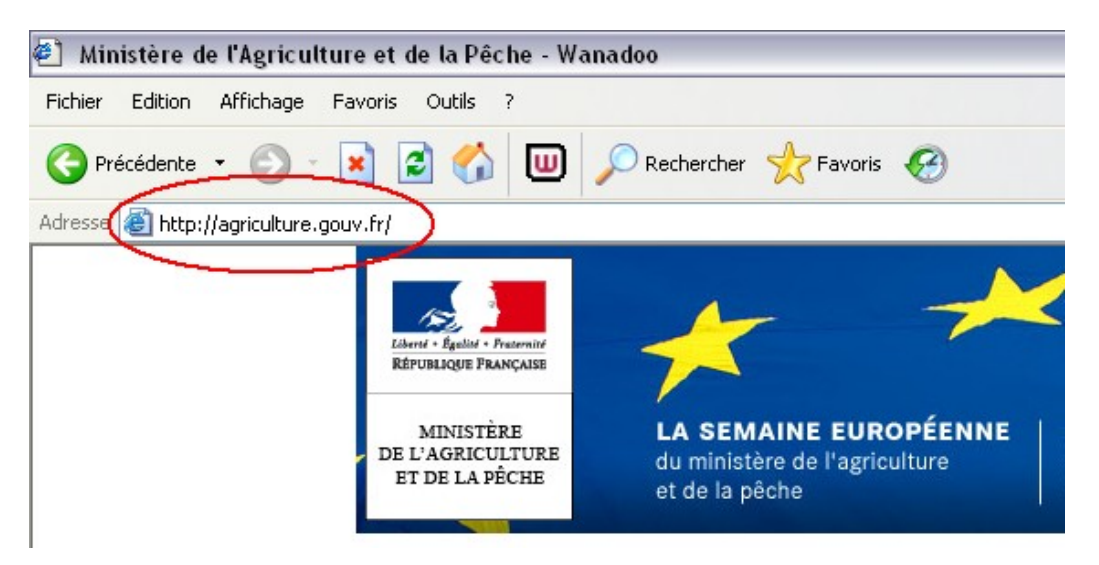

Copiez cette adresse en faisant Ctrl+C au clavier. Collez-la dans la zone « URL » de **Fili' harmonie** en faisant Ctrl+V au clavier.

| Nom:               | Ministère Agriculture       |  |
|--------------------|-----------------------------|--|
| Adresse du site :  | http://agriculture.gouv.fr/ |  |
|                    |                             |  |
| 🗆 L'accès est prot | égé par un mot de passe     |  |
| L'accès est prot   | égé par un mot de passe     |  |

Certains sites peuvent être protégés par un mot de passe. Dans ce cas, vous pouvez cocher la case "L'accès est protégé par un mot de passe" et saisir votre identifiant et votre mot de passe.

Si vous avez plusieurs comptes pour ce site (ex: un compte "GAEC" avec le mot de passe "AAA" et un compte "perso" avec le mot de passe "BBB") et que vous consultez alternativement l'un ou l'autre, cochez la case "Me demander l'identification à chaque lancement". Dans ce cas, lorsque vous accéderez au site, une fenêtre vous demandera avec quel compte vous souhaitez vous connecter.

Pour faire un ajout dans les menus « Logiciels », « Outils » et «Informatique », si vous choisissez « Site web » dans la zone "type", le fonctionnement est le même que pour « Partenaires ». Si vous choisissez le type « Application », saisissez un nom puis cliquez sur le bouton avec trois petits points au bout de la ligne « Chemin ». Sélectionnez le fichier avec une extension « .exe » qui sert à lancer le logiciel voulu puis validez.

✓ Pour supprimer un sous-menu dans la liste, sélectionnez son intitulé et cliquez sur « Supprimer ».

#### 6. Les modules

#### **6.1.Les types de modules**

Il existe 5 types de modules.

- 1) L'actualité CER France. L'en-tête de ce module est gris. Il affiche les informations envoyées par votre AGC.
- 2) Les flux RSS. L'en-tête de ces modules est orange. Ils affichent les flux d'informations envoyés par des sites Internet.
- Les comptes de messagerie. L'en-tête de ces modules est bleu. Ils affichent les messages qui se trouvent dans la boîte de réception de vos comptes de messagerie. Il y a un module par compte de messagerie.
- Les alertes logiciel. L'en-tête de ces modules est rouge. Ils affichent les alertes envoyées par vos logiciels professionnels paramétrés pour fonctionner avec F-II? harmonie. Il y a un module par logiciel.
- 5) **L'alerteur.** L'en-tête de ce module est vert. Il affiche les tâches pour lesquelles l'alerte est déclenchée parmi celles qui sont saisies dans l'alerteur.

#### **6.2.Fonctionnement général**

Les modules ont un affichage réduit et un affichage développé. Pour passer de l'un à l'autre, faites un clic gauche sur le tiret ou sur le rectangle en haut à droite de l'en-tête du module.

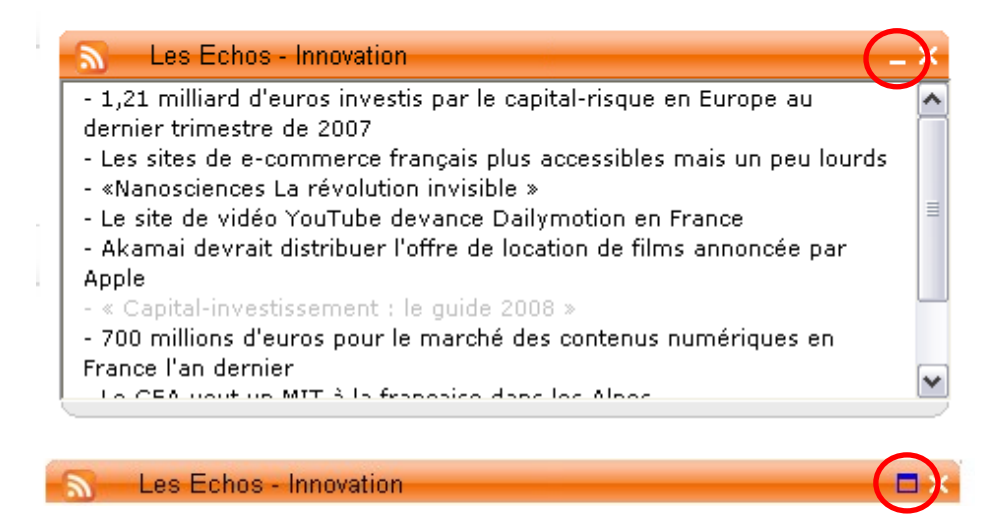

Pour ne plus afficher un module à l'écran, cliquez sur la croix en haut à droite de l'en-tête du module.

Le clic sur une ligne du module ouvre soit la page Internet soit l'application liée.

Vous pouvez organiser l'affichage des modules sur la page. Pour déplacer un module, faites un clic gauche sur son en-tête et maintenez-le appuyé. Déplacez le module où vous souhaitez qu'il s'affiche dans la page. Les modules peuvent être déplacés en hauteur dans la page et peuvent changer de colonne. Pour qu'un module se place dans une colonne, il faut que, lorsque vous le déplacez avec la souris, il se trouve entièrement dans la colonne.

#### 6.3.Paramétrage

Le paramétrage des modules se fait via un clic (gauche ou droit) sur le bouton « Options » en bas à gauche.

| Ontions | Options générales               |
|---------|---------------------------------|
| options | Liste des flux Rss              |
| o       | Liste des comptes de messagerie |
| Quitter | Liste des alertes               |
|         | CER France                      |
|         | Mettre à jour le catalogue      |
|         | Sauvegarder                     |
|         | Restaurer                       |

Flux RSS

En cliquant sur « Liste des flux RSS », vous accédez à la liste où vous pouvez ajouter et supprimer des flux et où vous pouvez gérer leur affichage. Le fonctionnement est le même que pour les menus.

| Flux Rss                                                                                                    |         |           |         |         |
|----------------------------------------------------------------------------------------------------|---------|-----------|---------|---------|
| <ul> <li>✓ L'actualité Distributeur</li> <li>✓ Les Echos - A la une</li> <li>✓ L'Express - A la Une</li> <li>✓ Nouvelobs.com - A la une</li> <li>✓ Le Monde - France et Société</li> <li>✓ La Tribune - Agroalimentaire</li> <li>✓ Pleinchamp</li> </ul> |         |           |         |         |
| Catalogue Modifier                                                                                                    | Ajouter | Supprimer | Valider | Annuler |

✓ Pour ajouter un flux RSS, vous pouvez le choisir dans un catalogue qui vous propose une liste prédéfinie de flux. En cliquant sur le bouton « Catalogue », vous accédez à cette liste dans laquelle vous pouvez cocher ou décocher les flux RSS qui vous intéressent.

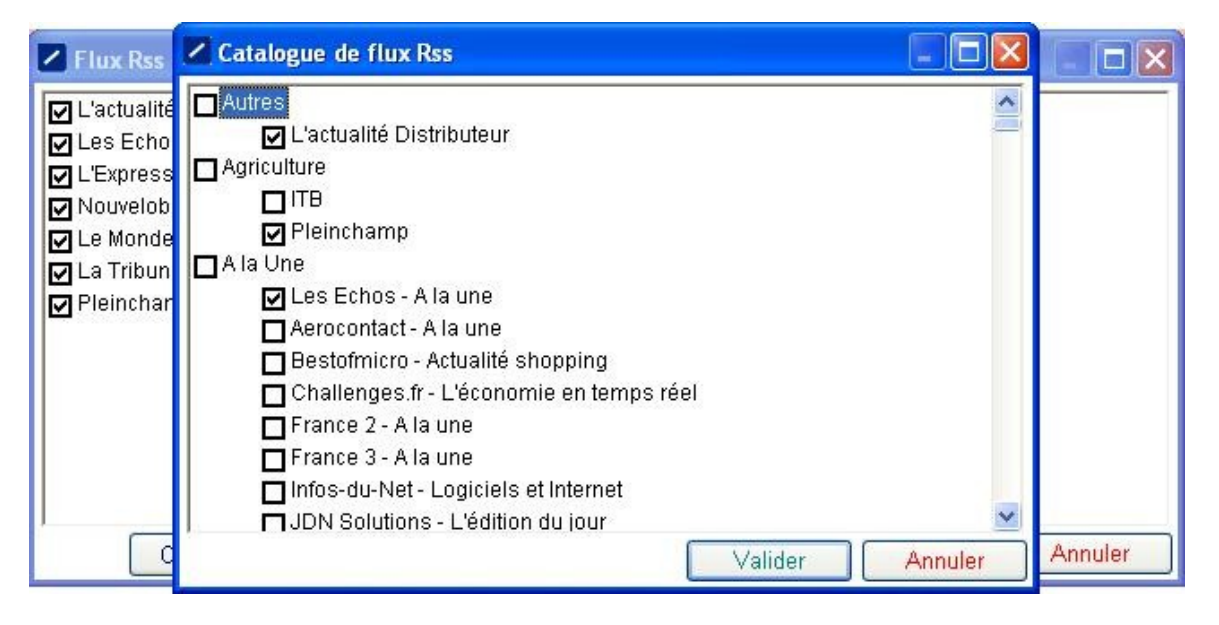

Dans ce catalogue, le double-clic sur l'intitulé d'une catégorie (ex: Agriculture, A la une...) vous permet de développer ou réduire la catégorie afin de voir le détail des flux proposés dans cette catégorie ou non. Lorsqu'une catégorie est réduite, vous voyez la catégorie qui suit sans avoir besoin de descendre dans la liste avec l'ascenseur.

Fil'harmonie V.I

| Flux Rss                                                                                                    | Catalogue de flux Rss                                                                                                    |         |         |
|----------------------------------------------------------------------------------------------------|----------------------------------------------------------------------------------------------------|---------|---------|
| <ul> <li>Flux Rss</li> <li>L'actualité</li> <li>Les Echo</li> <li>L'Express</li> <li>Nouvelob</li> <li>Le Monde</li> <li>La Tribun</li> <li>Pleinchar</li> </ul> | <ul> <li>Autres</li> <li>Agriculture</li> <li>ITB</li> <li>Pleinchamp</li> <li>A la Une</li> <li>France</li> <li>International</li> <li>Business / Entreprises</li> <li>Communication / Média / Hightech</li> <li>Les Echos - Communication et médias</li> <li>Les Echos - Hightech</li> <li>Les Echos - Innovation</li> </ul> |         |         |
|                                                                                                    | 🗖 Bestofmicro - Actualité Image et Son                                                                                                    | Annuler | Annuler |

✓ Pour ajouter un flux RSS qui n'est pas proposé dans le catalogue, cliquez sur « Ajouter ». Dans la zone URL, vous devez copier l'adresse du flux RSS. Cette adresse se trouve sur la page Internet de ce flux. La page Internet du flux est indiquée par le logo RSS dans un rectangle orange.

Exemple: sur le site Pleinchamp.com, il y a un bouton RSS :

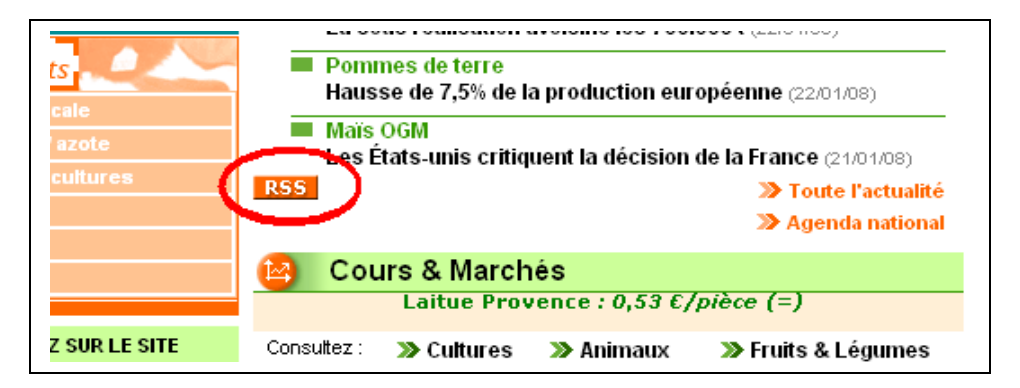

Le clic sur ce bouton RSS ouvre la page :

| >> Liste des fils RSS de pleinchamp.com                                                            | suivant: 🔝 apparaît en bas à                                                                           |
|----------------------------------------------------------------------------------------------------|----------------------------------------------------------------------------------------------------|
| Pour lire les fils RSS Pleinchamp, recopiez les adresses<br>depuis les boites de texte ci-dessous: | droite ou sur la barre d'adresse<br>du navigateur, cela veut dire<br>que le site dispose d'un fil RSS. |
| RSS Le fil de l'actu:                                                                              | "S'inscrire à :Pleinchamp.com:                                                                         |
| http://www.pleinchamp.com/flux/actu.aspx                                                           | <i>le til de l'actu"</i><br>Vous disposerez alors des                                                  |
|                                                                                                    | derniers titres de l'actualité<br>Pleinchamp.com dans le menu                                          |
| RSS Grandes cultures:                                                                              | "Marques-Pages"                                                                                        |
| http://www.pleinchamp.com/flux/culture.aspx                                                        | Avec Google:                                                                                           |
|                                                                                                    | Sur Google, vous avez la<br>noccibilité de norconnalicer                                               |

Copiez l'adresse qui vous intéresse en faisant Ctrl+C au clavier puis collez cette adresse dans la zone URL de **Fil<sup>®</sup> harmonie** en faisant Ctrl+V au clavier.

| 🗾 Ajout d'un Flux F | \$\$\$                      |         |
|---------------------|-----------------------------|---------|
| Adresse du flux:    |                             |         |
|                     |                             |         |
| Nom du flux:        |                             |         |
|                     |                             |         |
| 🔲 L'accès est proté | gé par un mot de passe      |         |
| Identifiant:        |                             |         |
| Mot de passe:       |                             |         |
| 🗌 Me demander l'id  | entification à chaque lance | ement   |
|                     | Valider                     | Annuler |

Pour certains sites, l'adresse à copier est celle de la barre d'adresse en haut de la page.

Certains flux RSS sont protégés par un mot de passe. Dans ce cas, vous pouvez cocher la case "L'accès est protégé par un mot de passe" et saisir votre identifiant et votre mot de passe dans la fenêtre d'ajout. Si vous souhaitez consulter un flux RSS avec deux comptes différents, cochez la case "Me demander l'identification à chaque lancement". Une fenêtre d'identification s'affichera à chaque lancement de **F-II** harmonie.

#### Comptes de messagerie

En cliquant sur "Liste des comptes de messagerie", vous accédez à la liste des comptes paramétrés dans **FII? harmonie**, cette liste est vide. Cliquez sur "Ajouter" pour paramétrer un compte.

| 📕 Ajout d'un Compte   | e de Messagerie |                |
|-----------------------|-----------------|----------------|
| Informations de conne | exion:          |                |
| Intitulé:             | Compte Orange   |                |
| Serveur Pop3:         | pop.orange.fr   |                |
| Port:                 | 110             |                |
| Utilisateur:          | durand.m        |                |
| Mot de Passe:         | *********       |                |
|                       |                 |                |
|                       |                 | alider Annuler |

A la ligne "Intitulé" de cette fenêtre, saisissez le nom que vous souhaitez donner à ce compte. C'est le nom qui s'affichera dans l'en-tête bleu du module. Ce nom est à votre choix.

A la ligne "serveur pop3", vous devez saisir l'adresse pop de votre messagerie. Cette adresse vous est donnée par votre fournisseur d'accès soit sur les informations qu'il vous a envoyées lors de la création de votre compte soit sur son site Internet. En tapant dans votre moteur de recherche les mots "adresse pop", vous trouverez des sites qui donnent la liste de ces adresses pop (ex: http://www.commentcamarche.net/faq/sujet-893-serveurs-pop-et-smtp-des-principaux-fai)

Manuel d'utilisation Fil'Harmonie

A la ligne "port", saisissez le numéro de port lié à l'adresse pop. Ce numéro vous est donné en même temps que l'adresse pop. En général, ce numéro est 110.

Aux lignes "utilisateur" et "mot de passe", saisissez vos identifiants habituels pour accéder à la messagerie.

## 6.4.Le module Actualités CER France.

La brique 'actualités CER France' affiche les informations de votre CER. Vous pouvez choisir d'afficher seulement les informations qui vous correspondent le plus en effectuant un clic droit sur le bandeau de la brique et en sélectionnant 'Catégories'.

| 🥂 L'actualité CER France                                                                                                    |            | - |
|----------------------------------------------------------------------------------------------------|------------|---|
| - Synthèse de presse du 9 septembre 2008                                                                                                    | Rafraichir | ~ |
| - synthese de presse du 26 aout 2008<br>- Négociations à l'OMC                                                                                                    | Catégories |   |
| - Festival de la terre les 6 et 7 septembre 2008<br>- Observatoire Viande bovine août 2008<br>- Formulaire TIPP 1er semestre 2008<br>- Gérer pour gagner Hors Série Préparer la campagne 2009 |            |   |

Une fenêtre de sélection du type d'informations que vous souhaitez recevoir s'ouvre alors.

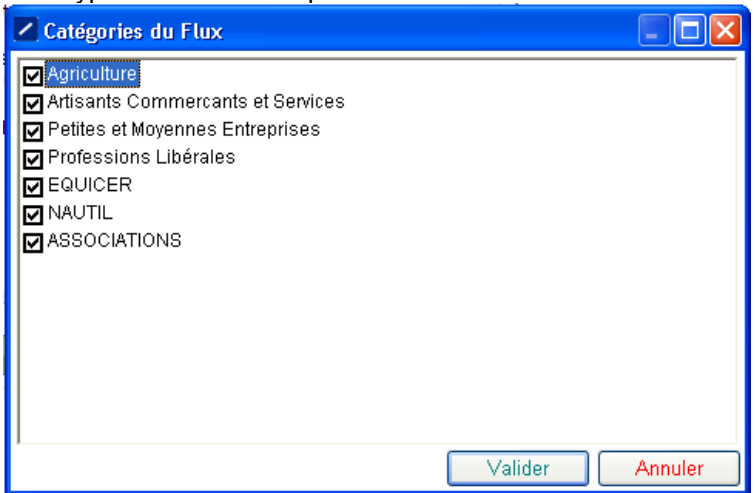

Il vous suffit alors de cocher ou décocher le type d'information que vous voulez voir apparaître dans la brique 'L'actualité CER'.

# 7. Les pages Internet

Lorsque les pages Internet s'ouvrent dans rin normonie, un onglet est créé en haut de la page.

|                                                       | Expertise (<br>Artisanat, Com | comptable,Con<br>merce, Services, Ag | seil d'entrepris | e<br>s libérales |         | C                                                                                          |
|-------------------------------------------------------|-------------------------------|--------------------------------------|------------------|------------------|---------|--------------------------------------------------------------------------------------------|
| Seine Maritime<br>Association de Gestion et de Compta | silited                       |                                      |                  |                  |         | Association insorite au tableau de<br>l'ordre des Experts-Comptables de<br>Rouen Normandie |
|                                                       | QUI SOMMES-NOUS ?             | NOS AGENCES                          | NOS PRESTATIONS  | LE RESEAU        | CONTACT | MENTIONS LEGALES                                                                           |

Pour fermer une page Internet, cliquez sur la croix en haut à droite de la page.

Lorsque plusieurs pages sont ouvertes, vous pouvez passer de l'une à l'autre en cliquant sur les onglets ou en cliquant sur les flèches en haut à droite de la page.

Le clic sur l'onglet "Accueil" vous permet de revenir sur la page d'affichage des modules.

# 8. Les options

## 8.1.Options générales

Pour accéder au paramétrage général, cliquez sur "Options" dans la zone de menus puis sélectionnez "Options générales".

| 🖌 Options générales 🛛 🔀                                |
|--------------------------------------------------------|
| L'application se lance au démarrage de l'ordinateur    |
| L'application utilise un proxy                         |
| Serveur:                                               |
| Port:                                                  |
| 🗌 Ouvrir les liens dans mon navigateur par défaut      |
| Demander mon identifiant et mot de passe à l'ouverture |
| Valider Annuler                                        |

Si vous cochez "L'application se lance au démarrage de l'ordinateur", l'application se lancera automatiquement aux prochains démarrages de votre ordinateur.

Si vous cochez « Ouvrir les liens dans mon navigateur par défaut », lorsque vous cliquerez sur le lien vers un partenaire, la page Internet s'ouvrira dans une nouvelle fenêtre de votre navigateur (Internet Explorer...) et non dans la page **F-ll'harmonie**.

Lorsque "Demander mon identifiant et mot de passe à l'ouverture" est coché, votre identifiant et votre mot de passe **Filipharmonie**. Si vous décochez cette case, vous pourrez entrer directement dans **Filipharmonie** sans saisir de code.

#### **8.2.Informations distributeurs**

Le clic sur le nom de votre distributeur dans la liste des Options lance l'affichage des informations utiles sur votre distributeur.

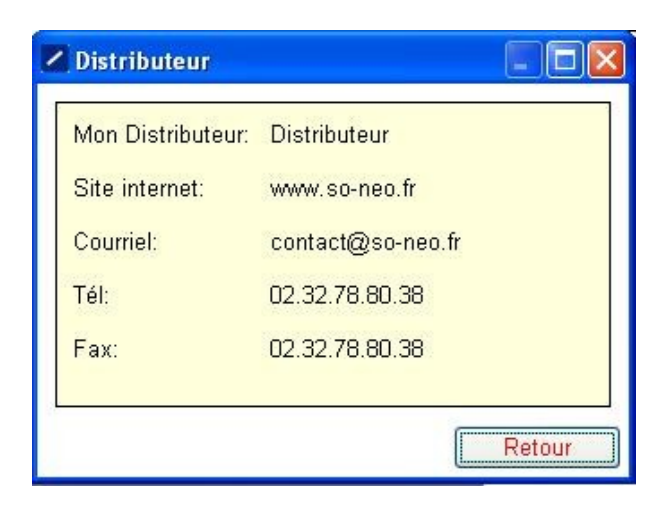

Pour fermer cette fenêtre, cliquez sur le bouton "Retour".

#### 8.3.Mise à jour du catalogue

Le clic sur "Mettre à jour le catalogue" dans la liste des Options lance la mise à jour de vos données par rapport au catalogue proposé par votre distributeur. Cela vous permet de bénéficier des modifications réalisées par votre distributeur sur le catalogue (ajout de flux RSS, correction de liens...). Pendant l'opération, un message vous indigue que la mise à jour est en cours. Attendez que ce message

Pendant l'opération, un message vous indique que la mise à jour est en cours. Attendez que ce message disparaisse pour continuer à travailler dans **F-II<sup>9</sup> harmonie**.

#### 8.4.Sauvegarde et restauration

#### Sauvegarde

Pour réaliser une sauvegarde de vos données **Filipharmonie**, cliquez sur "Options" puis sur "Sauvegarder". L'écran de paramétrage de la sauvegarde s'ouvre:

| <u>Mode:</u> ✓ sur clé USB, disquette, etc ☐ Envoi par mail ☐ Sur serveur<br><u>Destination:</u> C:\20080922-17.00.45-harmonie-000000001.Zip |
|----------------------------------------------------------------------------------------------------|
| Destination:         C:\20080922-17.00.45-harmonie-000000001.Zip                                                                             |
|                                                                                                    |
|                                                                                                    |
|                                                                                                    |
|                                                                                                    |
|                                                                                                    |
|                                                                                                    |
| Sauvegarder Retour                                                                                                    |
| Dernière sauvegarde le                                                                                                    |
|                                                                                                    |
|                                                                                                    |

Sélectionnez le mode "Sur clé USB, disquette, etc..".

La ligne "Destination" vous indique l'endroit où la sauvegarde va être faite. Pour modifier ce chemin, cliquez sur le bouton avec les trois petits points et sélectionnez le répertoire voulu puis validez. Une fois que le chemin est choisi, cliquez sur "Sauvegarder". La barre de progression du bas se remplit au

Une fois que le chemin est choisi, cliquez sur "Sauvegarder". La barre de progression du bas se remplit au fur et à mesure de la sauvegarde.

Remarque: le nom du fichier de sauvegarde a le format suivant: AAAAMMJJ-HH.MM.SS-harmonie-nomdossier.zip Cela vous permet de savoir à quel moment la sauvegarde a été faite. Lorsque la sauvegarde est terminée, le message "Sauvegarde terminée correctement" s'affiche dans la partie basse de la fenêtre. Cliquez sur le bouton "Retour" pour fermer la fenêtre de sauvegarde.

Si vous sélectionnez le mode « Sur serveur », votre sauvegarde est stockée sur un ordinateur distant. Ce mode vous permet d'avoir une plus grande sécurité pour vos données.

#### **Restauration**

Pour restaurer votre base **F-II<sup>2</sup> harmonie**, allez dans le menu "Options" et cliquez sur "Restaurer". La fenêtre suivante s'affiche:

| Restauration de la Base | de Données                 |
|-------------------------|----------------------------|
| Base : C:\program Fil   | es\soneo\filharmonie\base\ |
| Source:                 |                            |
| 🗹 Ordinateur            | Sur serveur                |
| C:\Harmonie.Zip         |                            |
|                         | Restaurer Retour           |
|                         |                            |
|                         |                            |
|                         |                            |
|                         |                            |

A la ligne "Source", en cliquant sur le bouton avec les trois petits points, indiquez le chemin où se trouve la sauvegarde sur votre ordinateur ou sur un périphérique (clé USB, disquette...). La sauvegarde est un fichier avec une extension .zip.

Cliquez sur "Restaurer". La barre du bas se remplit el l'indication "Restauration en cours..." s'affiche en bas de la fenêtre.

Lorsque le message "Restauration terminée correctement" s'affiche dans la partie basse de l'écran, cliquez sur "Retour".

Si vous choisissez l'option « Sur serveur », **F-II<sup>7</sup>Harmonie** récupère automatiquement la dernière sauvegarde que vous aviez placé sur le serveur **F-II<sup>7</sup>Harmonie**.

# 9. <u>Mise à jour du logiciel.</u>

Dès qu'une nouvelle version de Fil'Harmonie est disponible, une fenêtre vous proposant une mise à jour s'ouvre lorsque vous lancez Fil'Harmonie.

| Mise à jour Fil'Harmonie                                                                                                    |
|----------------------------------------------------------------------------------------------------|
| Vous disposez actuellement de la version 1.12.11 de <b>F-11' Hormonie</b> .<br>Une nouvelle version est disponible sur le serveur.<br>Souhaitez vous télécharger la version 1.12.12 de <b>F-11' Hormonie</b> ? |
| 🔲 Ne plus afficher ce message avant la prochaine mise à jour                                                                                                    |
| Oui Non                                                                                                    |

Si vous choisissez « NON », la mise à jour vous sera proposée à nouveau à la prochaine ouverture du logiciel. Si vous ne souhaitez pas mettre à jour Fil'Harmonie et si vous ne voulez plus voir apparaître cette fenêtre, il vous suffit de cocher la case

Ne plus afficher ce message avant la prochaine mise à jour

Si vous choisissez « OUI », la page internet suivante s'ouvre. En cliquant sur le bouton 'Télécharger Fil'Harmonie', vous pourrez récupérer l'installation de la dernière version de Fil'Harmonie.

| age <u>H</u> istorique <u>M</u> arque-pages                                                                                                    | Qutils ?                                                                                                    |                                                                                                    |
|----------------------------------------------------------------------------------------------------|----------------------------------------------------------------------------------------------------|----------------------------------------------------------------------------------------------------|
| 🔿 📣 🕒 http://192.168.5.9                                                                                                    | )/telechargement/filbarmonie/                                                                                                    |                                                                                                    |
|                                                                                                    | residential gennen ter innan nor nor                                                                                                    |                                                                                                    |
|                                                                                                    |                                                                                                    |                                                                                                    |
|                                                                                                    |                                                                                                    |                                                                                                    |
| -il'Harmor                                                                                                    | nie                                                                                                    | Comment télécharger Fil'Harmonie ?                                                                                                    |
| fils d'infos, une synthèse de<br>lt parues sur vos sites intern<br>omatiquement sur votre pag<br>aider à les sélectionner, une<br>sites succesptibles de vous<br>sée.                                                                                                    | s informations<br>es préférés<br>e d'accueil.<br>liste des<br>intéresser vous                                                                                                    | <ol> <li>Sélectionner 'Télécharger Fil'Harmonie'</li> <li>Choisissez 'Enregistrer sue le disque'</li> <li>Qurri avec          <ul> <li>Qurri avec</li> <li>Invigitrer su le disque</li> <li>Invigitrer su le disque</li> <li>Invigitrer su le disque</li> </ul> </li> </ol>                                                                                                    |
| Antie Ein State (                                                                                                    |                                                                                                    | <ol> <li>3. Une fois l'enregistrement terminé, assurez vous<br/>que Fil'Harmonie est fermé.</li> <li>4. Lancez ensuite Fil'Harmonie Install.exe</li> </ol>                                                                                                    |
| LANDERSHAMM     CONTRACT, SANDARD AND AND AND AND AND AND AND AND AND AN                                                                                                    | Another and a second second seco | Télécharger Fil 'Harmonie                                                                                                    |
| RATE LOGIC      Marcin     Marcin     M | Number     Section 2015/11/2016 100 (101/11/11)     Section 2015/11/2016 100 (101/11)     Section 2015/11/2016 100 (101/11)     Section 2015/ | Configuration requise:<br>• Windows 2000/XP/Vista<br>• 255 MO do RoM                                                                                                    |
| Comment of Control (Control (Contro) (Control (Contro) (Contro) (Contr | November Parket     November Parket     N | <ul> <li>50 MO d'espace disque disponible.</li> </ul>                                                                                                    |
|                                                                                                    | age       Historique       Marque-pages         Image: Antipage       Image: Antipage       Image: Antipage: Antipage         Image: Antipage: Antipage: Anti                                                                                                    | age       Historique       Marque-pages       Qutils       2         Image: Contract of the particular structure of the particular structure of the particular st |